# DataTree ACADEMY

# SUBDIVISIONS & MAILING LISTS

Rev. 20201015

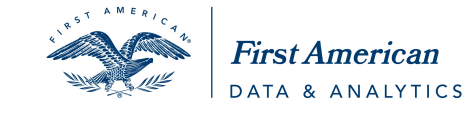

First American Data Tree LLC and First American Mortgage Solutions, LLC, (the operating entities that may provide products and services as First American Data & Analytics) make no express or implied warranty regarding the information presented and assume no responsibility for errors or omissions. First America, DataTree and the eagle logo are registered trademarks or trademarks of First American Financial Corporation and/or its affiliates.

©2020-2021 First American Financial Corporation and/or its affiliates. All rights reserved. NYSE: FAF

# Contents

| Overview                                     | 2 |
|----------------------------------------------|---|
| Subdivision Searches:                        | 3 |
| Using the Subdivision Search for Rural Areas | 4 |
| Adding Filters                               | 7 |
| Common Filter Options:                       | 7 |

### **Overview**

Varying degrees of specificity can be included in an Advanced Search to more accurately target properties desirable to your goals. The Subdivision category is one way to garner targeted results. This guide will show its use and illustrate best practices.

# Subdivision Searches:

After logging in to DataTree, navigate to the Location section under **Advanced Search**. Scroll down to locate the Subdivision option. Before a subdivision can be searched for or selected, a state and county must be selected from the State & County Bundle section.

| State & County Bundle |                              |                 |                           |               |              |
|-----------------------|------------------------------|-----------------|---------------------------|---------------|--------------|
| State                 | Click or Type 🔹              |                 |                           |               |              |
| County                | is 💌                         | Add More        | Select all   Deselect all |               |              |
|                       |                              |                 |                           | Add to Search |              |
| - LOCATION            |                              |                 |                           |               |              |
| Address Bundle        |                              |                 |                           | 0             |              |
| Street #              | is between 🔹                 |                 | and                       |               |              |
| Pre Direction         | Add More                     | Select all   D  | Deselect all              |               |              |
| Street Name           | is 🔹                         |                 |                           |               |              |
| Street Type           | Add More                     | Select all   D  | Deselect all              |               |              |
| Post Direction        | Add More                     | Select all   D  | Deselect all              |               |              |
| Unit #                | is 🔹                         |                 |                           |               |              |
|                       |                              |                 |                           | Add to Search |              |
| City                  | is 🔹                         |                 | san                       |               |              |
| ZIP Code              | is v                         |                 |                           | SELECTED      |              |
| APN                   | is v                         |                 | 2523 SAN MIGUEL RANCHO    |               | SUBDIVISIONS |
| Tax Area              | is v                         |                 | UNIT #3                   |               |              |
| Census Tract          | is v                         | Please select a | 20 SAN PABLO              |               |              |
| Subdivision           | Please select a single count | /               | 3464 IN THE CITY OF SAN   |               |              |
| Appraisal District    | Please select a single count | /               | 3753 SAN MARCO UNIT #2    | •             |              |
| Neighborhood Name     | Please select a single count | /               | Select All                | Clear All     |              |
|                       |                              |                 |                           | Apply         |              |

Click Subdivision and enter a partial or full subdivision name. A minimum of three characters is required. The Type Ahead feature will suggest names matching the entry provided. Note that implied wildcards are included in the feature. Click the subdivision name to select it for the filter. Additional filters can be added as required. See options below.

# **Using the Subdivision Search for Rural Areas**

In areas where homes might be widely separated and drawing a polygon or radius impractical, the Subdivision search can assist in generating a list of properties for additional filtering.

Example: 2802 FIELDS RD, EL RENO, OK 73036 is relatively remote from other properties.

However, using the **Property Detail** Report, we can determine that the property is part of a subdivision called the "Gregory Estates".

We can use this information in the Filters to locate other properties within that subdivision.

To start, select **COPY WINDOW** from the user menu at the top right-hand corner of the DataTree window.

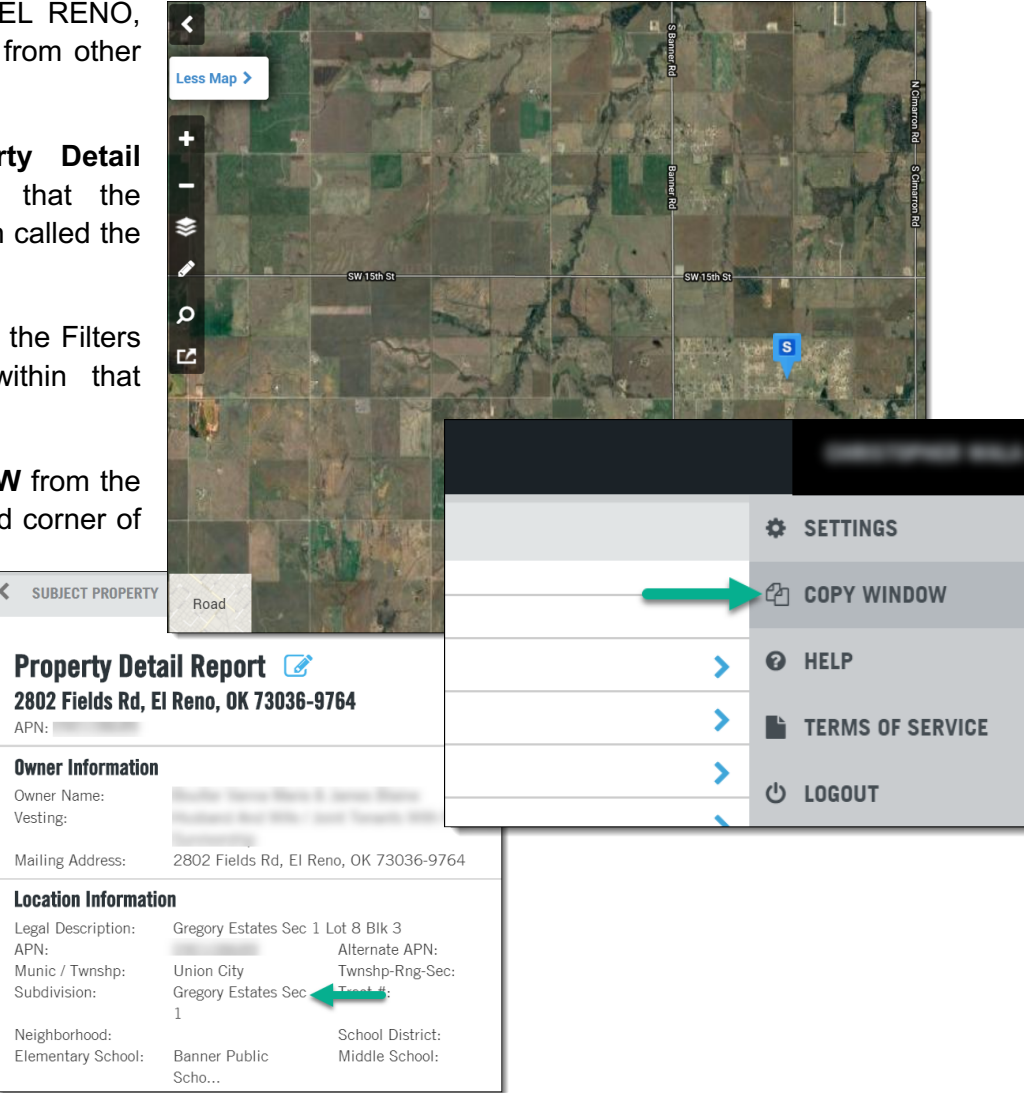

This will allow you to keep the Fields road property open for reference and start a Filter search for properties in the Gregory Estates subdivision.

APN:

In the new browser tab, open the Advanced Search menu.

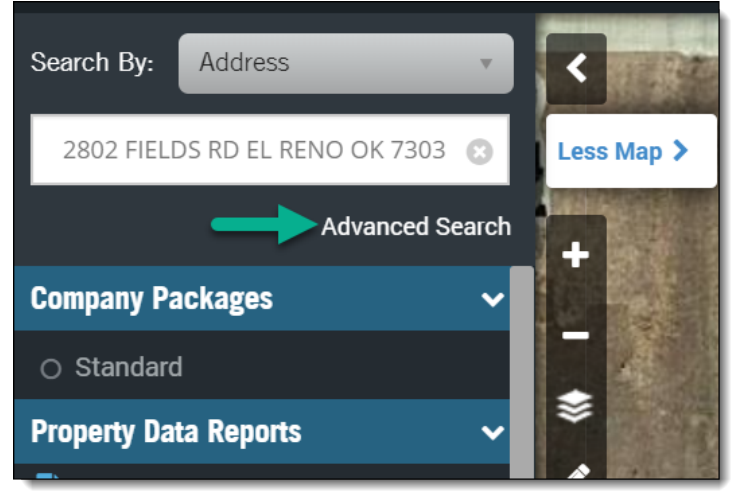

In the Filters set the state and county (Canadian, OK) and then click the Subdivision field.

**NOTE**: Subdivisions are unique to counties. You must have the state and county selected for the Subdivision filter button to activate.

Type "Gregory" in the Subdivision field. The subdivision name will appear in the "Available Subdivisions" list on the left. Select the subdivisions by clicking the name, then click **Apply** to add them to your search criteria.

| State Okl                                              | ahoma 🔹 🔍 Canadia<br>Add More | n × Select all | Deselect all                            |             |
|--------------------------------------------------------|-------------------------------|----------------|-----------------------------------------|-------------|
| recere                                                 | accesses a                    | <u>eeeee</u>   | eeee                                    | Add to Sear |
|                                                        |                               | ~~~~~          |                                         |             |
| greg                                                   |                               |                |                                         |             |
| AVAILABLE SUBDIVIS                                     | SIONS SELECTED                | SUBDIVISIONS   |                                         | Add to See  |
|                                                        |                               |                |                                         | AUU TO SEA  |
| GREGORY ESTATES SE                                     | EC 1 GREGORY E                | STATES SEC 1   |                                         |             |
| GREGORY ESTATES SI<br>GREGORY ESTATES SI               | EC 1 GREGORY E                | STATES SEC 1   | +                                       |             |
| GREGORY ESTATES SI                                     | EC 1 GREGORY E                | STATES SEC 1   | +++++++++++++++++++++++++++++++++++++++ |             |
| GREGORY ESTATES SI                                     | EC 1 GREGORY E                | STATES SEC 1   | +++++++++++++++++++++++++++++++++++++++ |             |
| GREGORY ESTATES SI<br>GREGORY ESTATES SI<br>Select All | EC 1 GREGORY E                | STATES SEC 1   | +++++++++++++++++++++++++++++++++++++++ |             |

Click **Get Count** from the Filter column on the right to check you results.

Clicking **View Results** will show the properties matching the parameters set in the filters.

**TIP**: While you will probably be applying additional filters, clicking Get Count after each filter is added will allow you to see the effect that each filter has on your list. This gives you

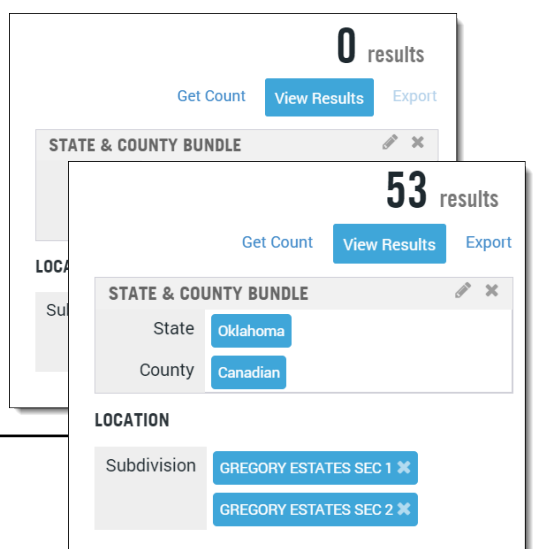

the ability to check whether any selected filter is overly aggressive, removing too many records. Checking after each filter is added allows you to gauge progress as-you-go, rather than starting over after adding all filters simultaneously.

At any time, you may print labels, export your list into a CSV file for a mail merge (such as in Word) or create a multi-line report using the buttons at the top-right of the filter panel.

| 击 Multi           | ⊡ Labels | 🖹 Export | අු Batch | < Actions | < M |  |
|-------------------|----------|----------|----------|-----------|-----|--|
|                   |          |          |          |           | +   |  |
| APN               |          |          |          |           |     |  |
| n D / Wilimon, Ab | by J     | 0901     | 08704    | <b>^</b>  | \$  |  |

## **Adding Filters**

Once the records are returned, you can add:

- Characteristics such as land use codes, bedrooms, bathroom, square footage, lot size, garage spaces and number of stories
- Mortgage, Sales or Listing information
- Distressed flags, including auction (with future dates), default, and REO
- Owner occupancy, ethnicity, or other exemptions.

These filter options can be found using the Edit Advanced Search Criteria link.

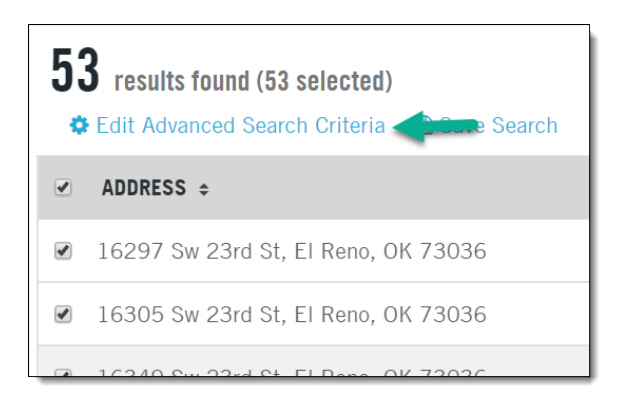

#### **Common Filter Options:**

Not all filters are included here. For a full list, please see the Filters Catalog.

#### Characteristics:

Land Use is a drop-selection of choices from Agriculture Types to Vacant Land Types

Each Type selection contains subgroups.

**Building Area** (SQFT) takes a numeric value input that can be used in a range search. This value is the same found for Living Area within the Property Detail report.

#### Bedrooms, Bathroom, Total Rooms, Pools, Garage and Number of Stories:

Enter the number range for the rooms, stories, and garage spaces. Pool is a drop down option with Yes, No, and No Preference.

#### Assessor Values

**Assessor's Value Type** has three drop selections for Assessed, Market and Appraised. A selection in this field is required before inputting any values for Total Value, Land Value, Improvement Value and Improvement %.

#### **Equity**

Takes a numeric value or a percent range.

#### Market Value

Estimated Current Value takes a numeric value.

The values for the equity and current value can be negative and can be done as a range.

#### Sale Information:

This section incudes filters for specific sales, including:

- Transaction Type
- Transaction Conveyance (Deed) Type
- Sale Price
- Sale Date

**Deed Type** is a drop-selection from Deed, Quitclaim, Trust Deed/Mortgage and Foreclosure

**Transaction Type** is a drop-selection of seven types from Resale to Non-Arms-Length Sale. Works best when used with Location filters

Sales Price Type is nine drop-selection types.

Last Sale Date / Last Sale Recording Date is a drop-selection from Last 3, 6, 12 and 24 Months

#### Listing Information

Listing Status is drop-selection of choices from Active, Pending, and Sold.

Listing Price takes a numeric input value that can also be done as a range search.

**Listing Date** is a drop-selection from Last 3, 6, 12 and 24 Months. The dates automatically populate into the query.

#### **Owner:**

The Owner tab provides filters for occupancy, exemption, mailing address and Do Not Mail flags.

**Do Not Mail** is a drop-selection from No Preference, Include and Exclude.

**Exemption** is a drop-selection from thirteen exemption types starting from Cemetery

**Owner Ethnicity** is a drop-selection from fourteen ethnic types.

**Owner Occupied** is a drop-selection from No Preference, Owner Occupied and Absentee Owner.

#### Not all filters are covered. See the Filters Catalog for more information.